# Zoomセミナー受講 虎の巻

### はじめてのオンライン会議/セミナー 参加

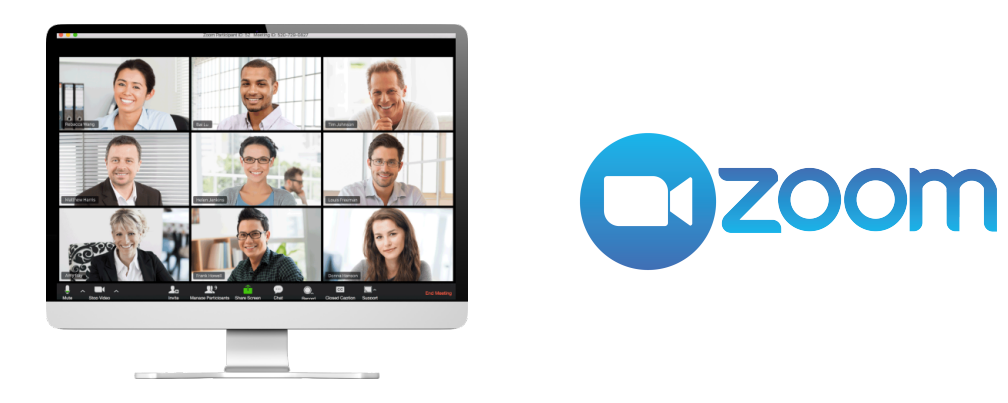

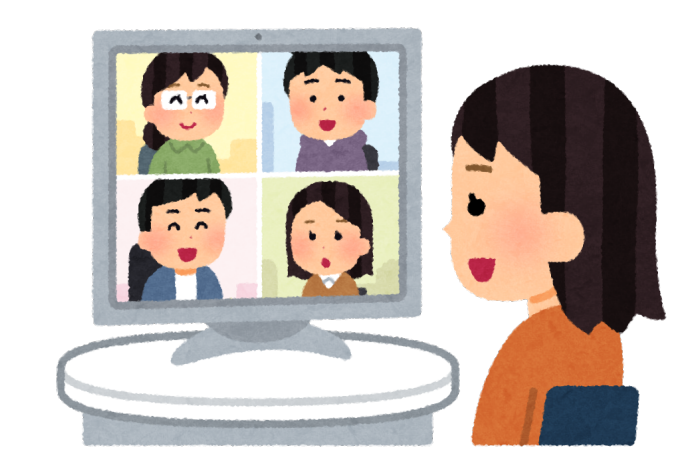

- Zoomは、パソコンやスマートフォンを使ってテレビ通話ができる電子会議のツールです。
- いつでも、どこからでも、お互いの顔を見ながら話ができます。
- 1対1でも、大人数でも会話することもできます。

はじめてのZoom

セミナーやビジネス会議などにも活用されています。

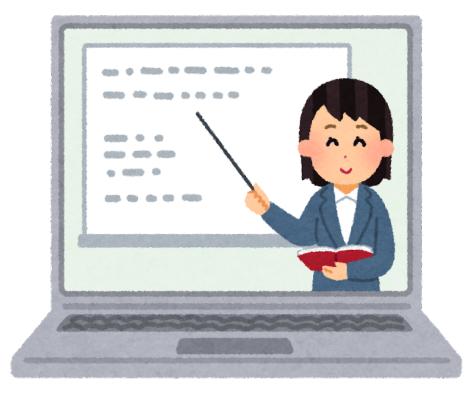

# Zoomには何が必要?

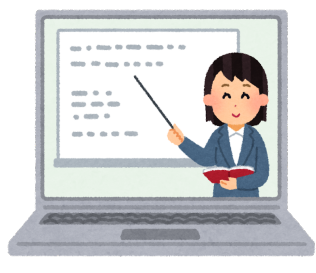

① パソコン (スマートフォン、タブレットでも可)

+ ウェブカメラ(カメラ・マイクが内蔵されている機種には不要

+スピーカー(スピーカー機能がある機種には不要)

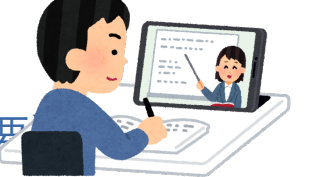

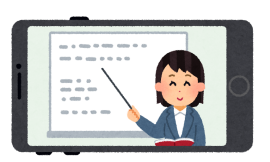

#### パソコン、タブレット、スマートフォン

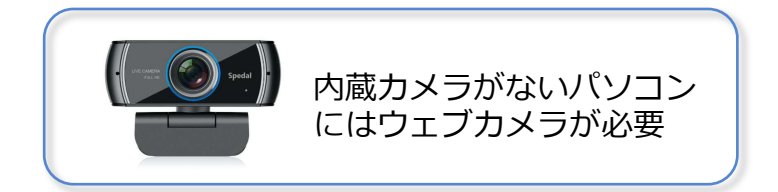

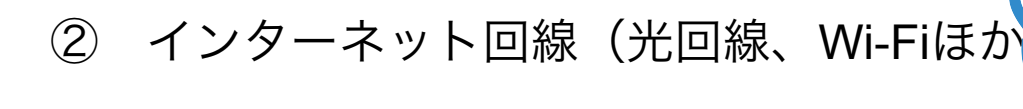

# ③ 電子メールアドレス

#### 注意してね!

インターネット接続料金は、参加者の個人負担になります。 スマホやタブレットをデータ通信でつなぐ場合は、目安と して10分間で約100MBのデータ使用量になります。

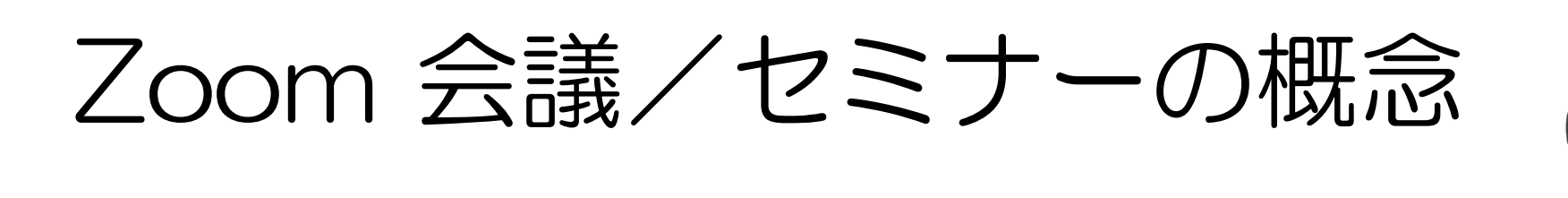

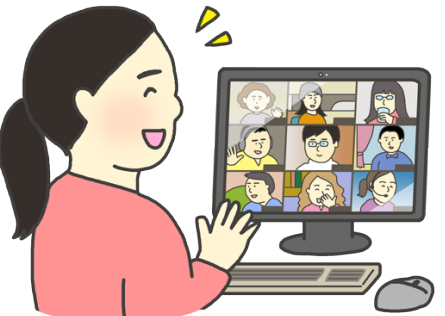

Zoomのなかに「部屋」がある!?

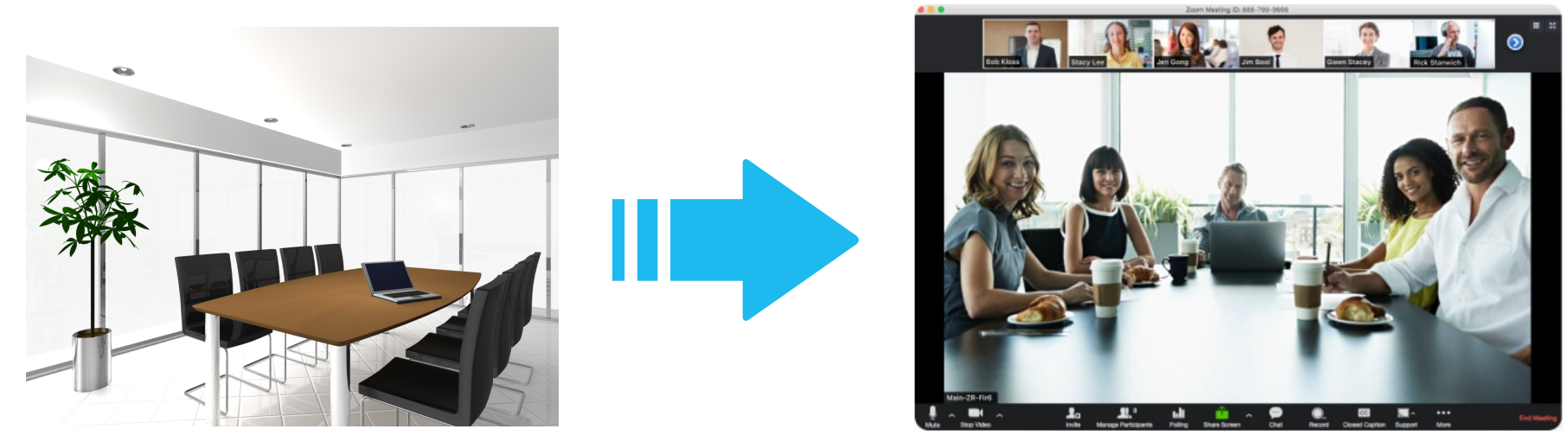

Zoomのミーティングルーム

Zoomには「ミーティングルーム」という部屋があります。 会議やセミナーの主催者がインターネットのなかにミーティングルームを準備して、 そこに参加者が入室するというイメージです。

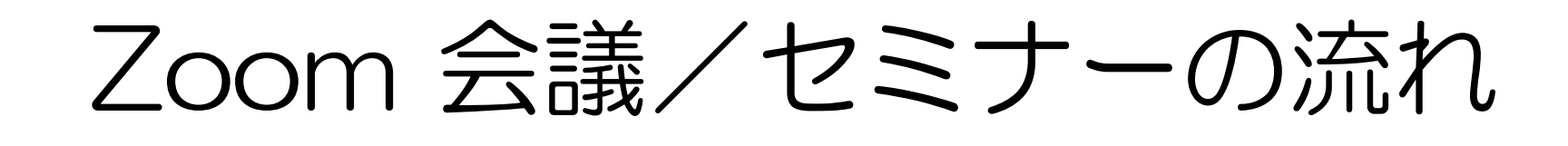

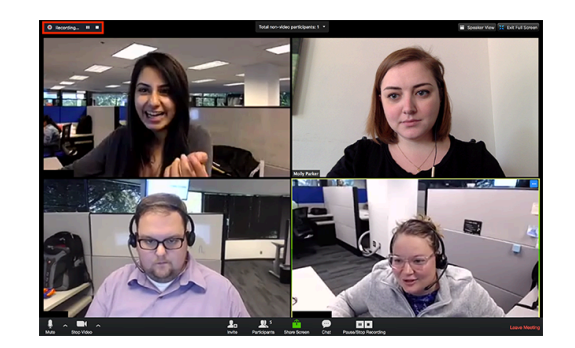

① 主催者がミーティングルームを準備

② 主催者から参加者へ、ミーティングルームのアドレス(または IDとパスコード)を送付

③参加者がミーティングルームに入る

④ 会議/セミナー開始

### Zoomをはじめる前の準備

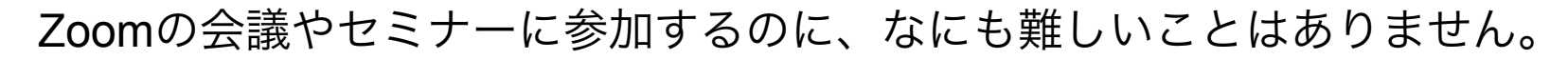

とはいっても「うまく会議に参加できるかな?」 「私のスマホでも大丈夫?」「声は聞こえるのかな?」 といった不安がある方もいらっしゃると思います。

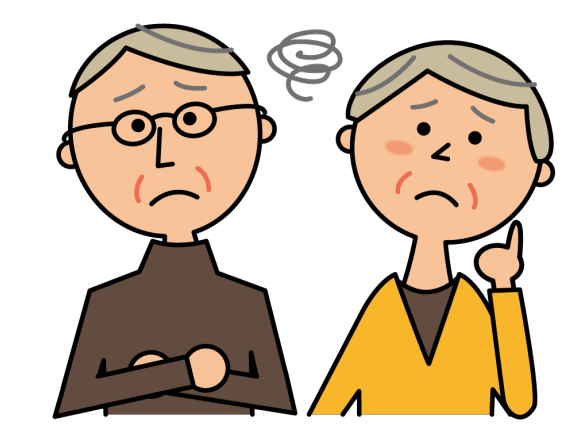

はじめてZoom会議に参加する方は、Zoomアプリをダウンロードして サインアップ(登録)し、Zoomのミーティングテストに参加しておいてください。

ミーティングテストでは、画面の指示にしたがっていくだけで、カメラやマイクの 接続テストができます。

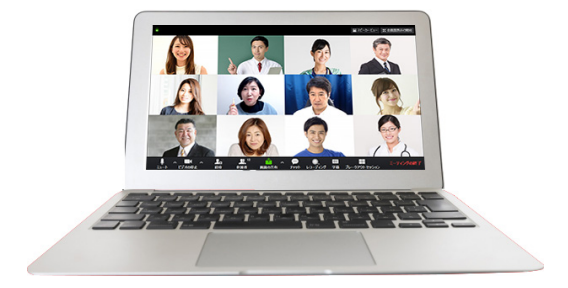

# Zoomアプリのダウンロード

Zoomアプリをダウンロードして、登録を済ませておこう。

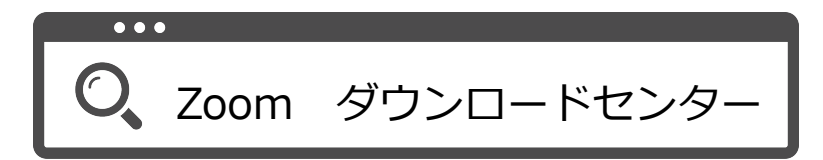

| <b>ZOOM</b> ソリューション・ プランと価格 ミーディングをスケジュールする ミーディングを参加する ミーディングを開催する - 🛃                                                                                                    | <del>デモを</del> リクエスト 1888.799.9666 リソース → サポート                                                                          |
|----------------------------------------------------------------------------------------------------|----------------------------------------------------------------------------------------------------|
| ダウンロードセンター 「管理者用をダウンロード・                                                                                                    | <b>2000</b> ソリューション・ ミーティングに参加する ミーティングを開催する サインイン サインアップは無料です                                                          |
| <ul> <li>ミーティング用Zoomクライアント</li> <li>期にZoomミーティングを開始または参加されるときに、ウェブブラウザのクライアントが目的ビーディングの開始を1000~ドすることもできます。</li> <li>ダウンロード         パージョン5.4.3 (58891.1115)         バージョン5.4.3 (58891.1115)     </li> <li>Microsoft Outlook用Zoomプラグイン</li> <li>Outlook用ZoomプラグインをインストールするとMicrosoft Outlookサールバー上にボタンが表示される</li> <li>Outlook用ZoomプラグインをインストールするとMicrosoft Outlookサールバー上にボタンが表示される</li> </ul> | Coomをダウンロード中・・・・<br><sup> ダウンロードは数秒以内に自動で開始されます。</sup><br>開始されない場合はダウンロードをもう一度開始してください。<br>Zoomはモバイルでもタブレットでもご利用いただけます。 |
| ダウンロード<br>バージョン54.58864.1113                                                                                                    | L<br>ダウンロード終了後、「ダウンロード」フォルダー<br>などに保存されたファイルを開いてZoomをインス<br>トールする                                                       |

# Zoomの登録(サインアップ)

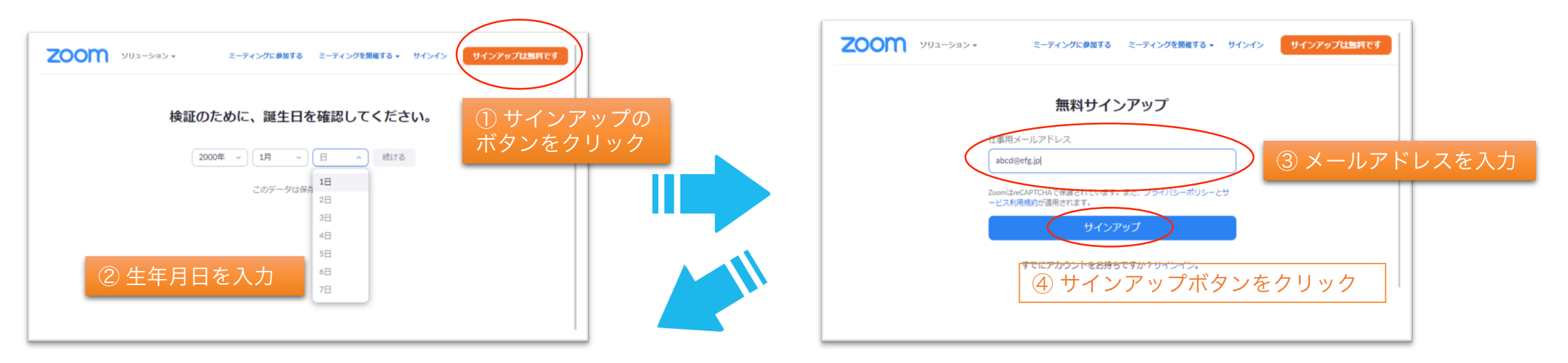

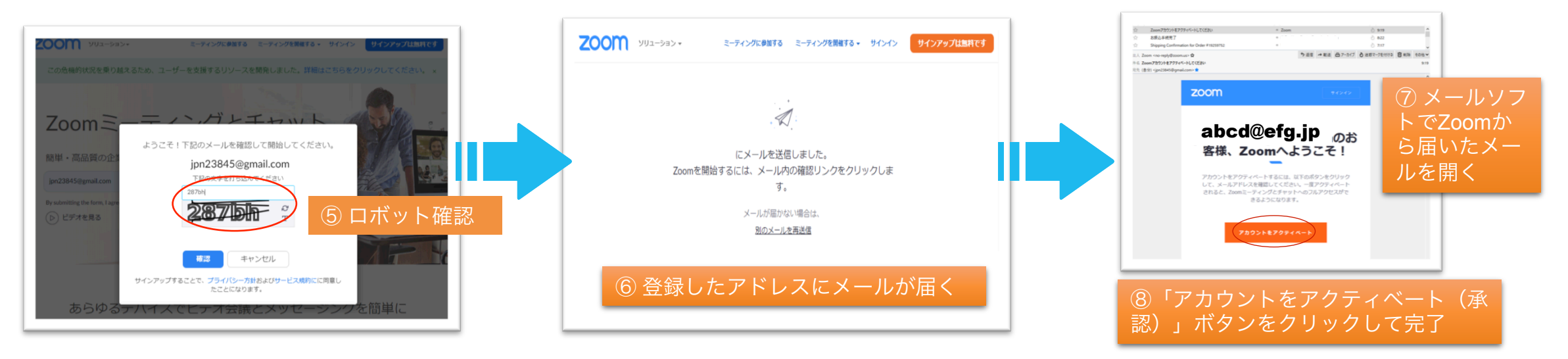

# Zoomのオープニング画面

ダウンロードしたZoomアプリを開いた状態

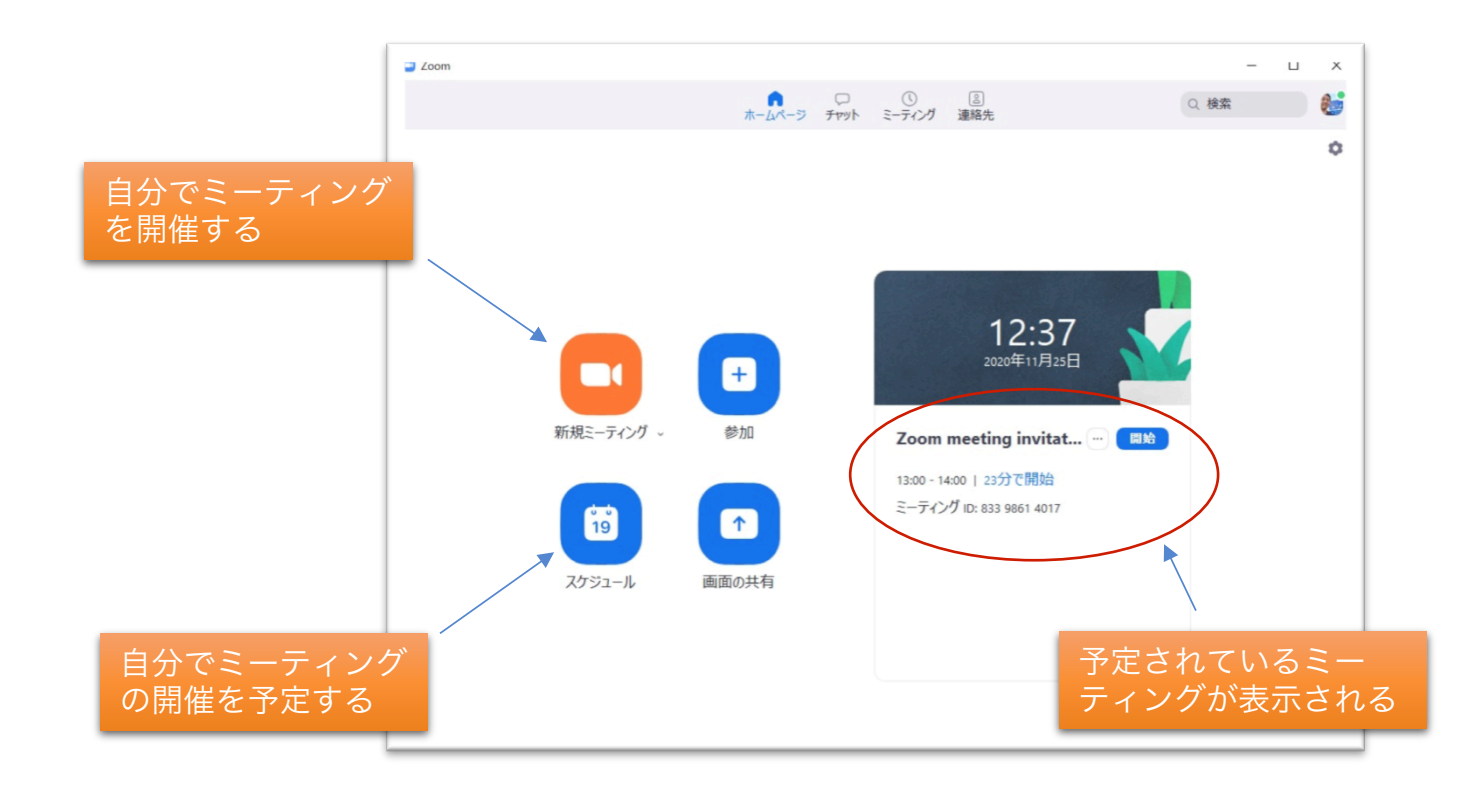

# Zoomのテスト (ミーティングテスト)

#### 検索サイトで「Zoom テスト」を検索

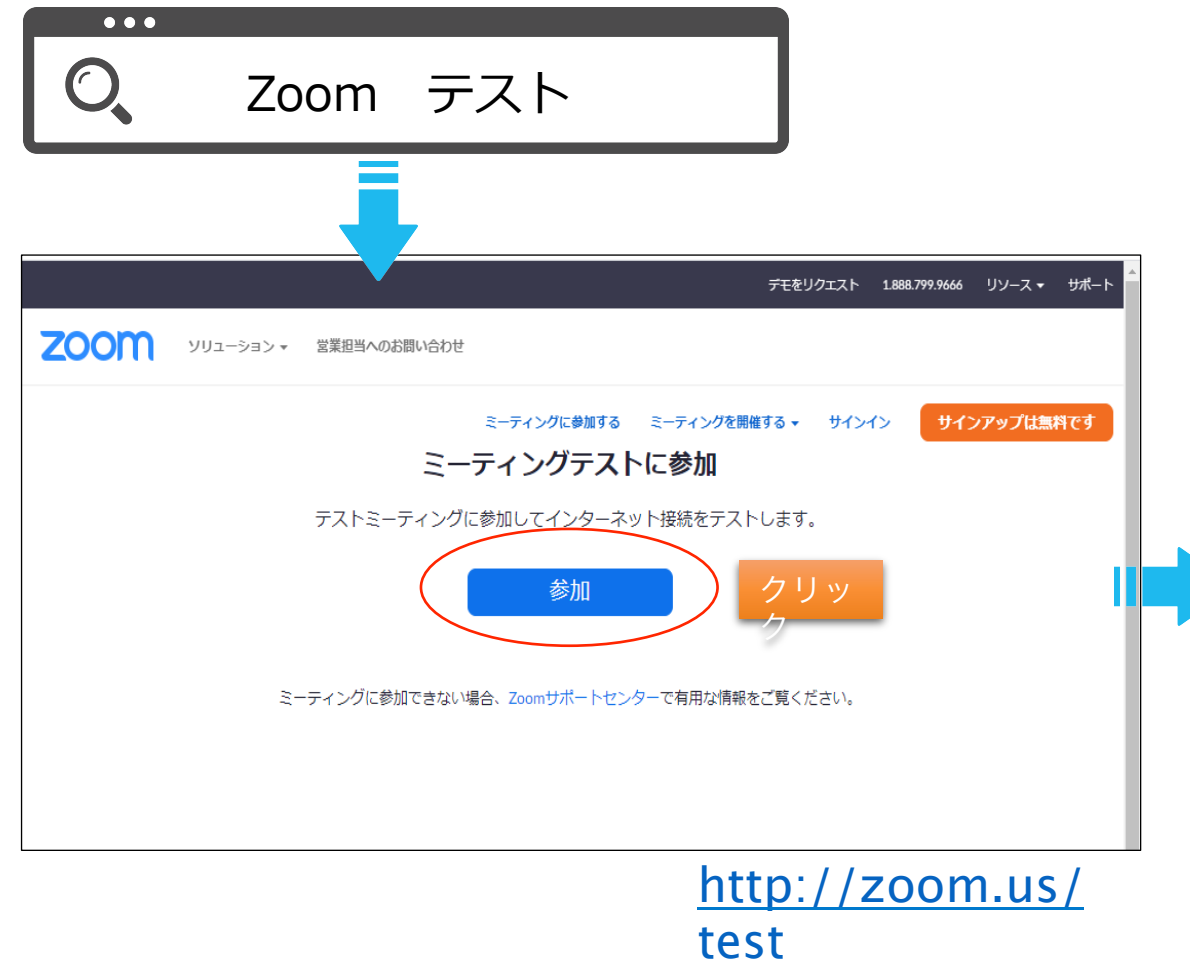

ミーティングテストの『参加』をクリック。 Zoomアプリがない場合は、次の画面でZoomアプリのダ ウンロードを促されるので、アプリをダウンロードして サインアップ(登録)を済ませる。

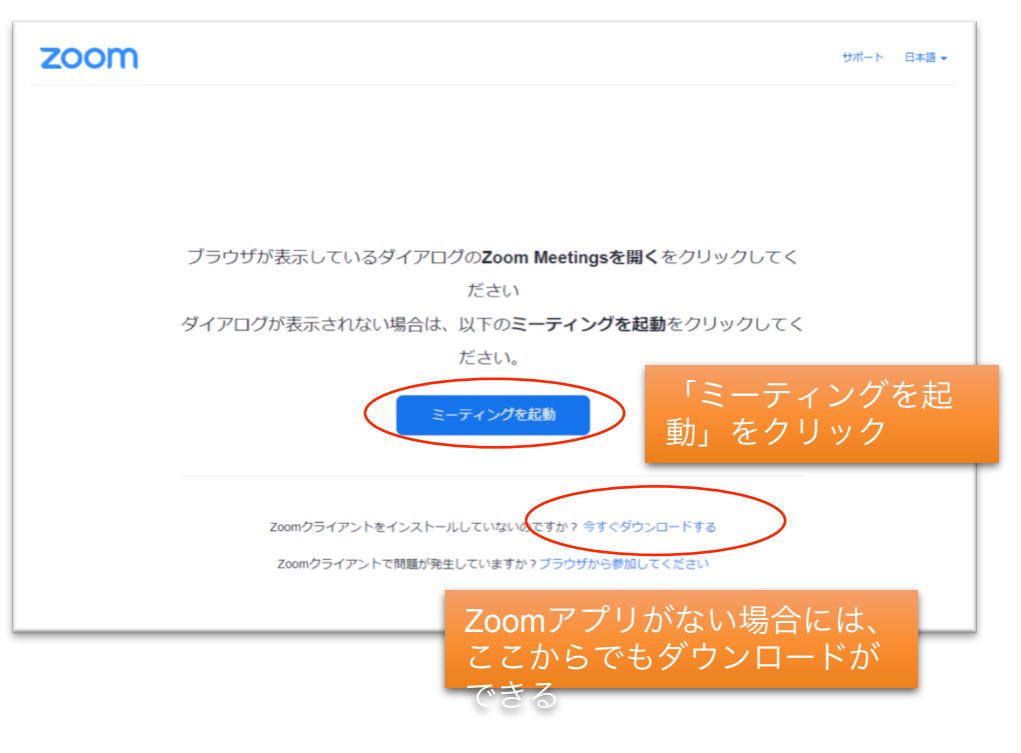

# Zoomのテスト (ミーティングテスト)

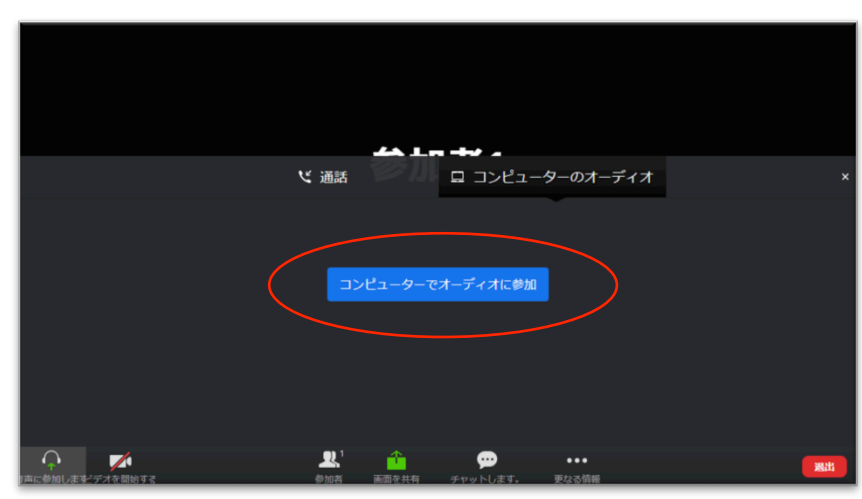

ミーティングテストが起動したら、自分の名前を入力。 「コンピューターオーディオに参加」をクリックする。 指示にしたがってテストをすすめる

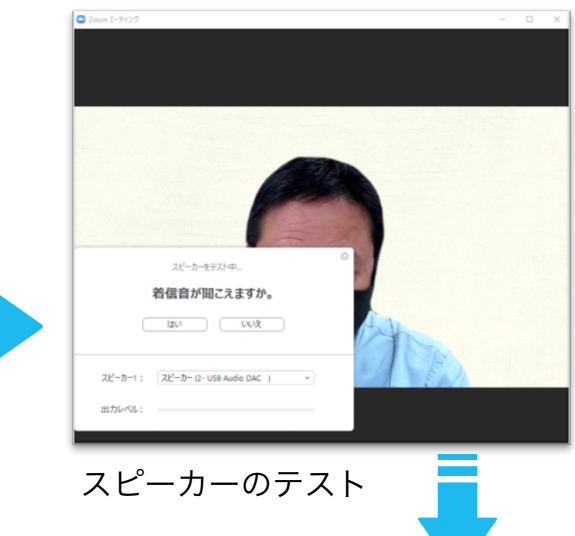

#### 注意してね!

主催者は、Zoomの接続や設定につ いての質問等にはおこたえできませ ん。あらかじめZoomヘルプセン ターのFAQ(よくある質問)をご確 認いただくか、Zoomサポートセン ターにお問い合わせください。

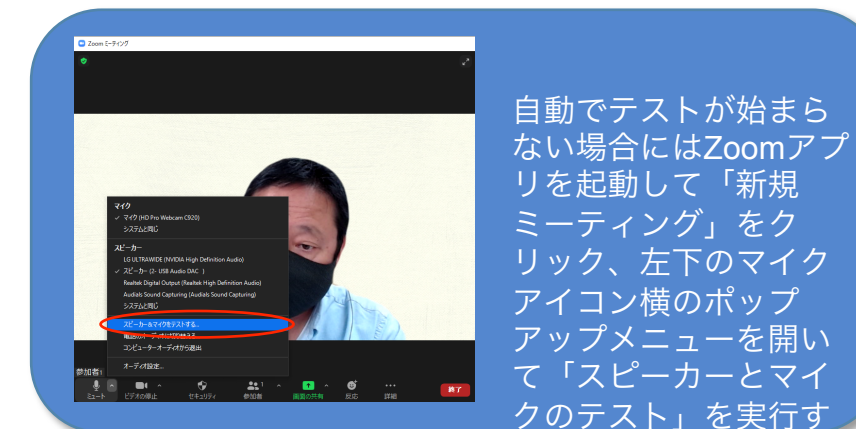

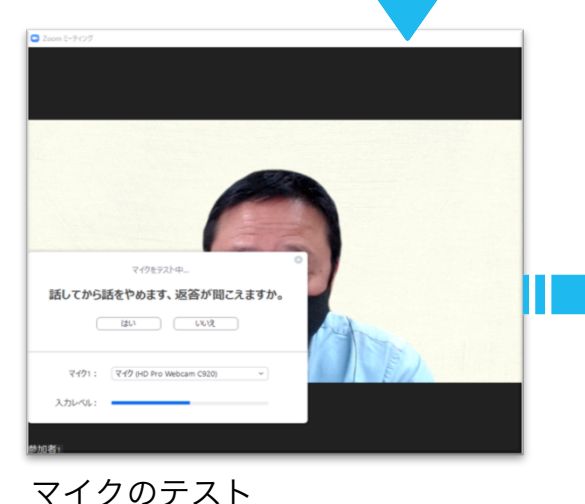

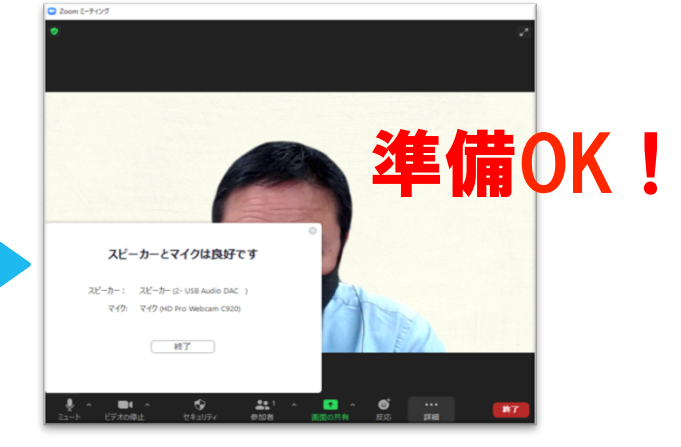

スピーカー/マイクの作動を確認してテストを終了

# Zoom 会議/セミナーの案内メール

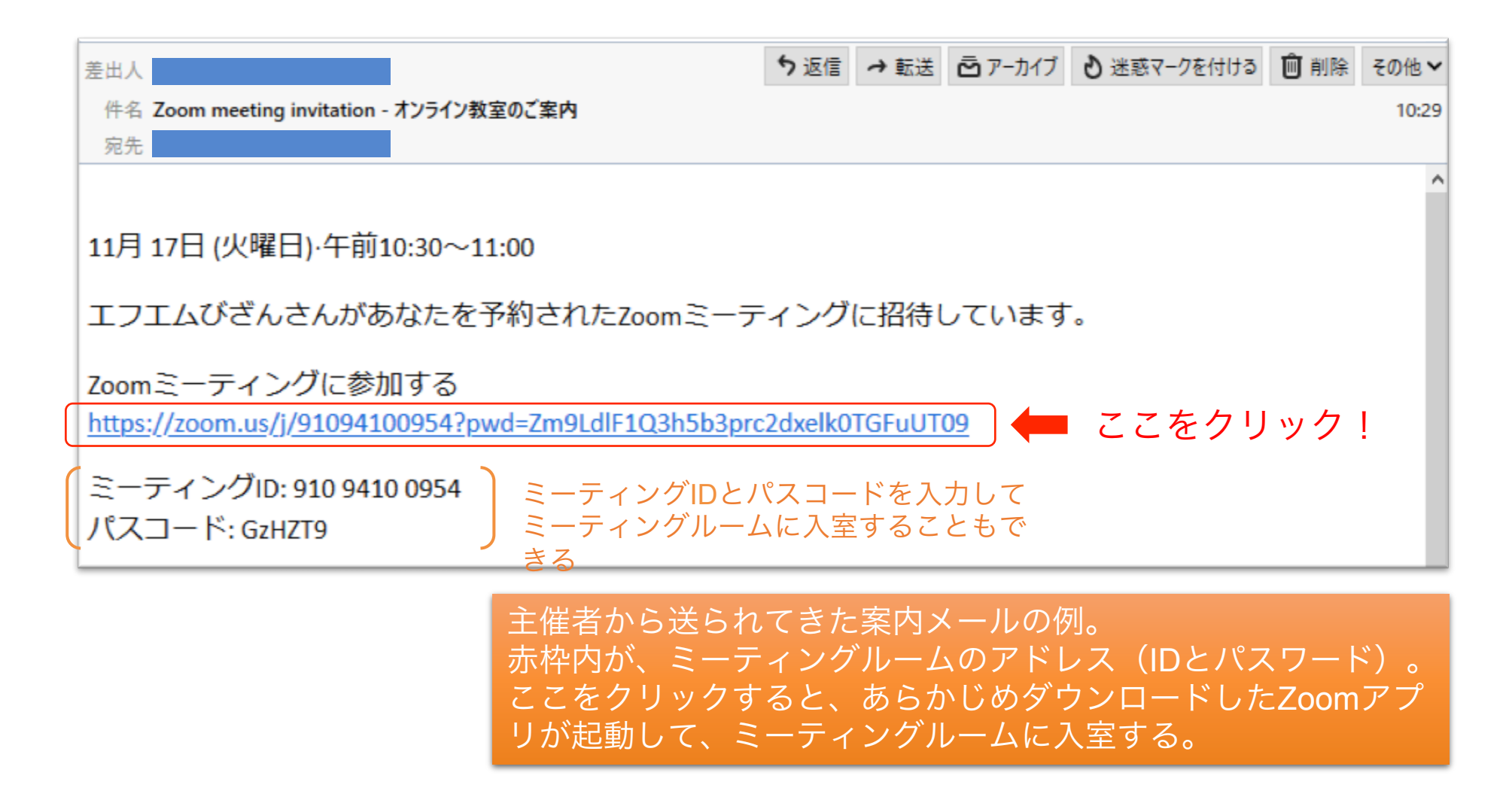

### 会議/セミナーへの参加

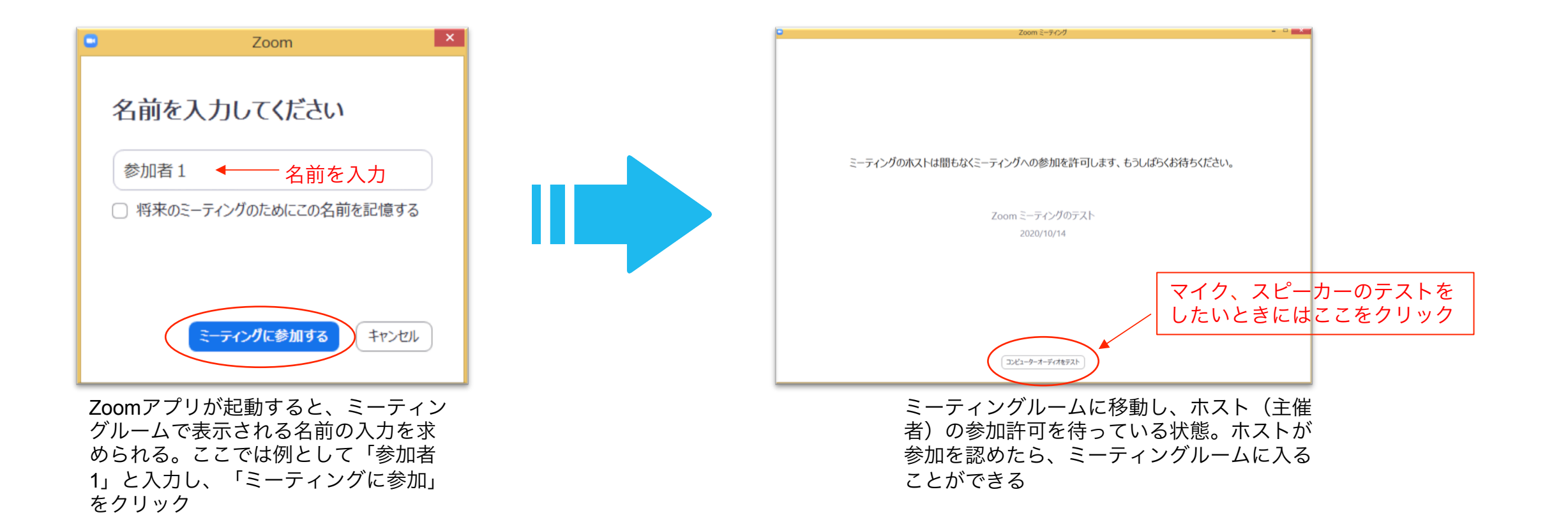

### 会議/セミナー開始!

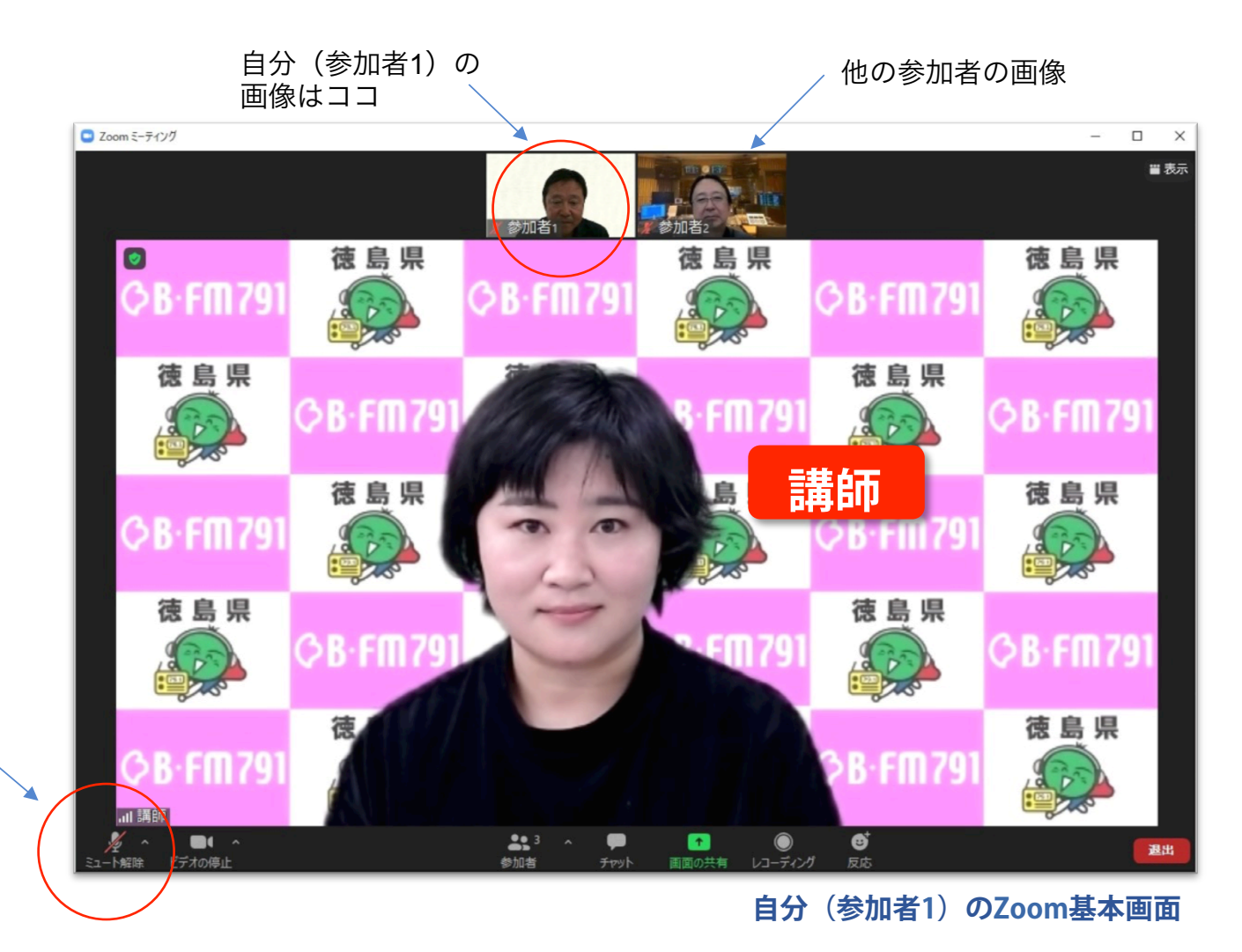

講習やセミナーに参加 しているときにはマイ クをミュート=消音し ておこう。(主催者に よってマイクをミュー トされることもある)、

### セミナー終了後の質問タイム

#### 発言したいときには「手を挙げる」ボタンを使おう

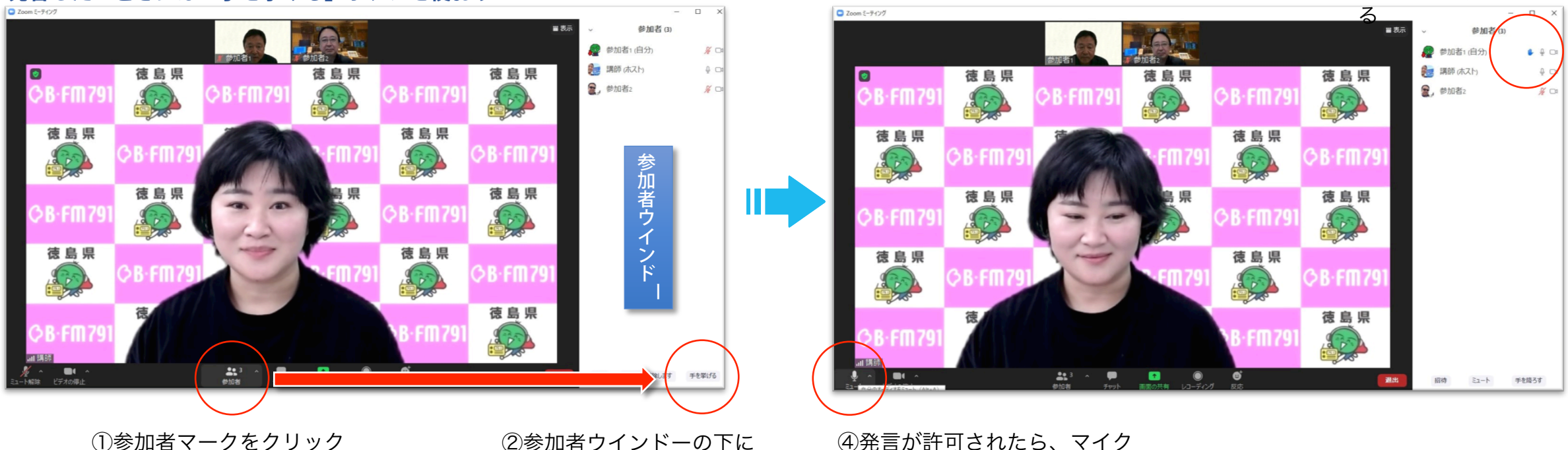

し参加者マークをクリック して「参加者ウインドー」 を表示

②参加者ウインドーの下に ある「手を挙げる」をク リック!

④発言が許可されたら、マイク のミュートを解除して発言する ③画面上で手を挙げ

るマークが表示され

### 会議/セミナーの終了

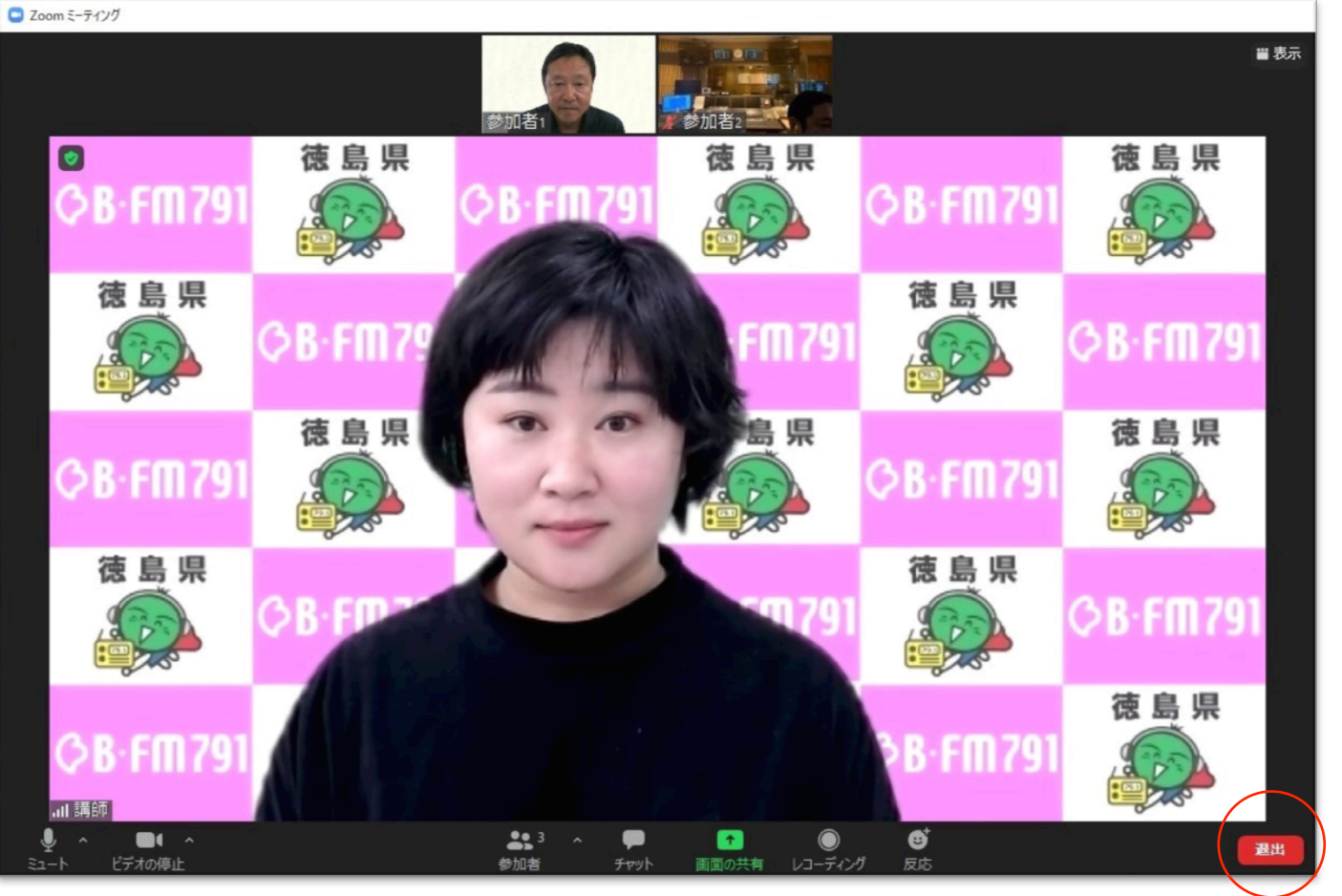

会議/セミナーが終了したら、 右下の「退出」ボタンをク リックしてミーティングルー ムが退出する

### おまけ技「背景は変えられる!」

#### 部屋を映したくないときには、背景を変えよう!

\*PCやカメラの性能によって使用できない場合があります。

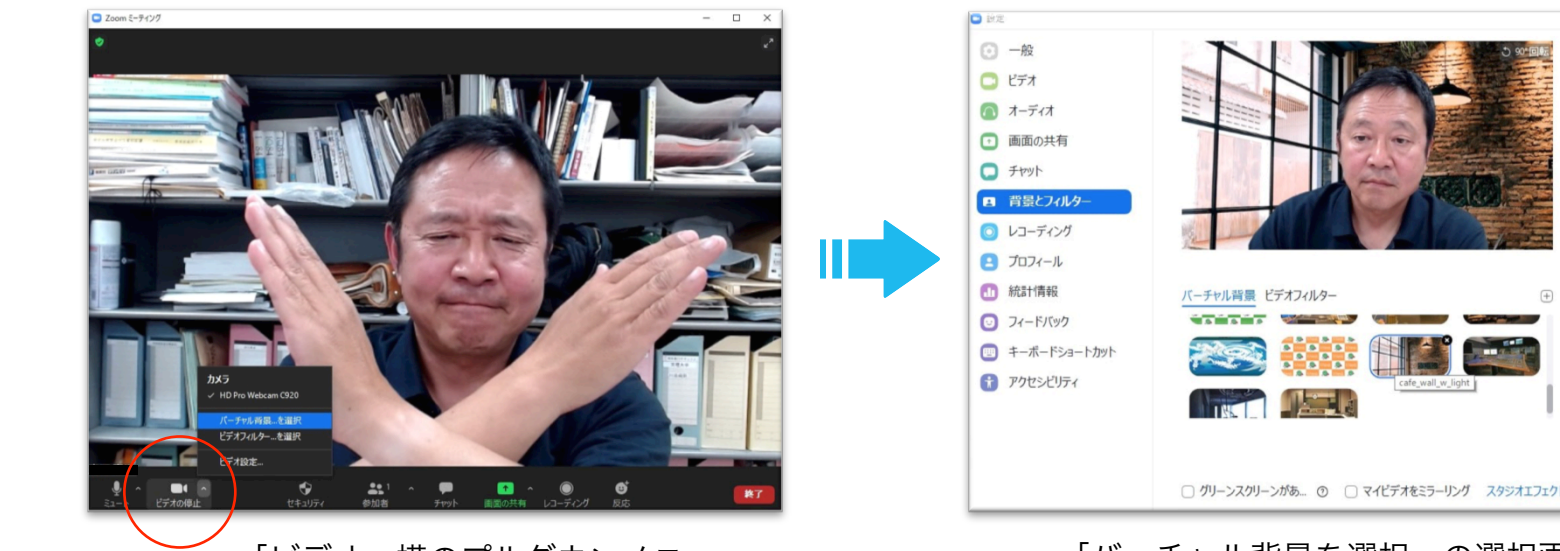

「ビデオ」横のプルダウンメニュー から「バーチャル背景を選択」をク リック 「バーチャル背景を選択」の選択画 面から、あらかじめ用意した背景を 選ぶ 
> インターネットで無料配布さ れていた「カフェ」を選んで みました

Zoom背景は、あらかじめ用意しておこう。 インターネットで検索すれば、無料で手に入れることもできる。

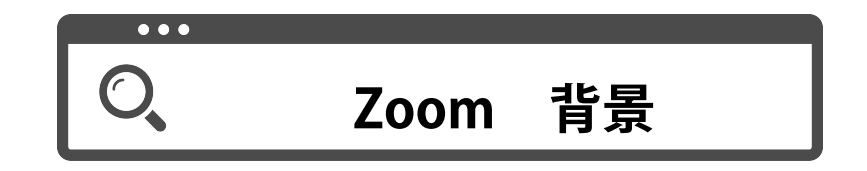